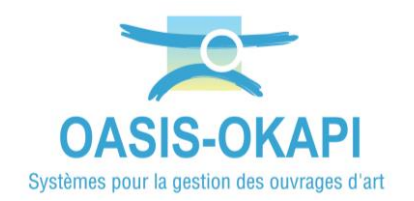

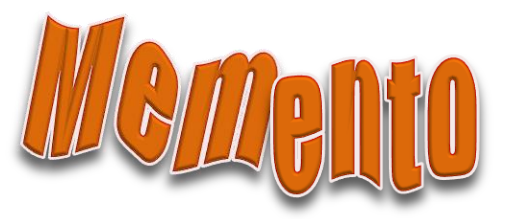

## **Modifier un ouvrage dans OASIS-WEB**

#### Contenu

| _                 |                                                          |             |
|-------------------|----------------------------------------------------------|-------------|
| AVAI              | NT-PROPOS                                                | 1           |
| 1.                | ÉDITER UN OUVRAGE                                        | 2           |
| 2.                | Modifier les caractéristiques de l'ouvrage               | 5           |
| 3.                | MODIFIER LA POSITION DE L'OUVRAGE                        | D           |
| 3.1<br>3.2        | À PARTIR DU PANNEAU GÉNÉRAL DE L'OUVRAGE                 | )<br>1      |
| 4.                | MODIFIER/AJOUTER PHOTOS ET AUTRES DOCUMENTS DE L'OUVRAGE | 2           |
| 4.1<br>4.2<br>4.3 | LES PHOTOS                                               | 3<br>5<br>6 |
| 5.                | AJOUTER DES VISITES ET ACTIONS À L'OUVRAGE               | 7           |

### Avant-propos

Afficher dans la carte les ouvrages sur lesquels on désire travailler en utilisant les possibilités de recherches, les choix d'affichage et les thématiques pour affiner votre espace de travail, et surtout procéder à une présélection d'ouvrages.

Se référer au besoin aux documentations mises à disposition sur le site internet de TWS et notamment à la notice « OASIS-WEB Utilisation générale »

<u>Remarque</u> : Si une fonction ou un bouton documenté ici n'est pas présent, c'est que vous ne disposez pas des droits suffisants pour l'utiliser. Rapprochez-vous de l'administrateur OASIS.

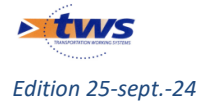

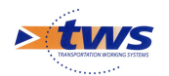

### 1.Éditer un ouvrage

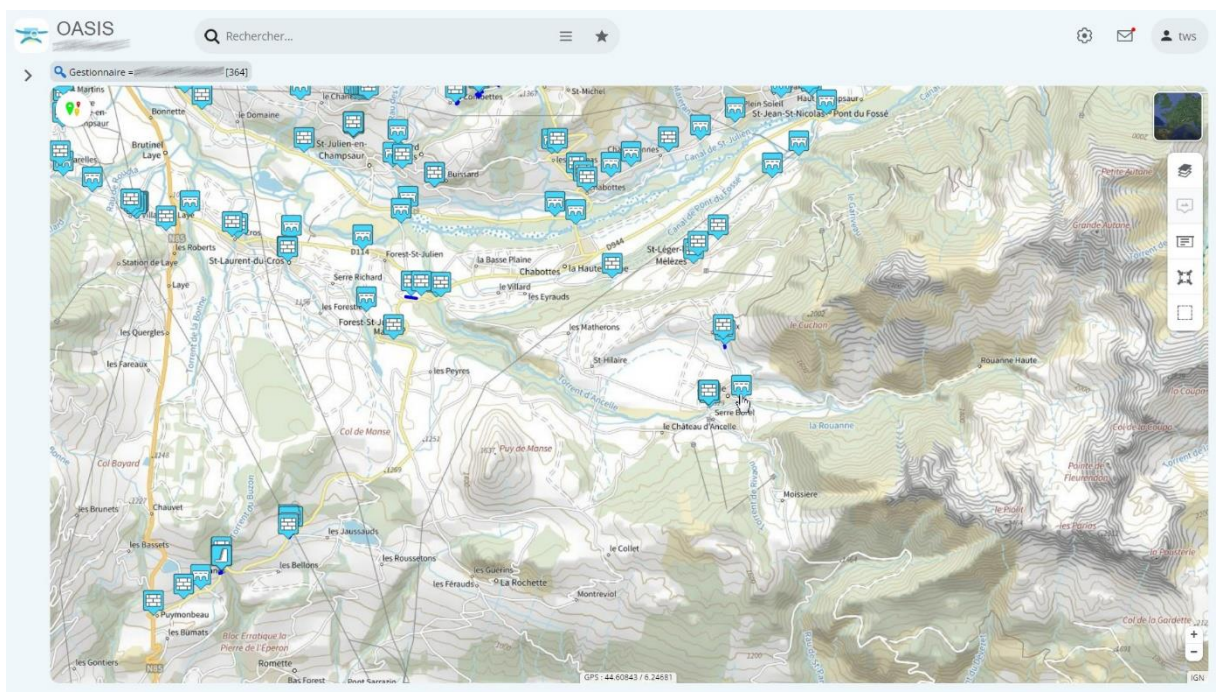

- Les ouvrages en présélection sont affichés dans l'interface :

- Pour éditer un ouvrage :
  - o Repérez-le sur la carte,
  - Et cliquez dessus :

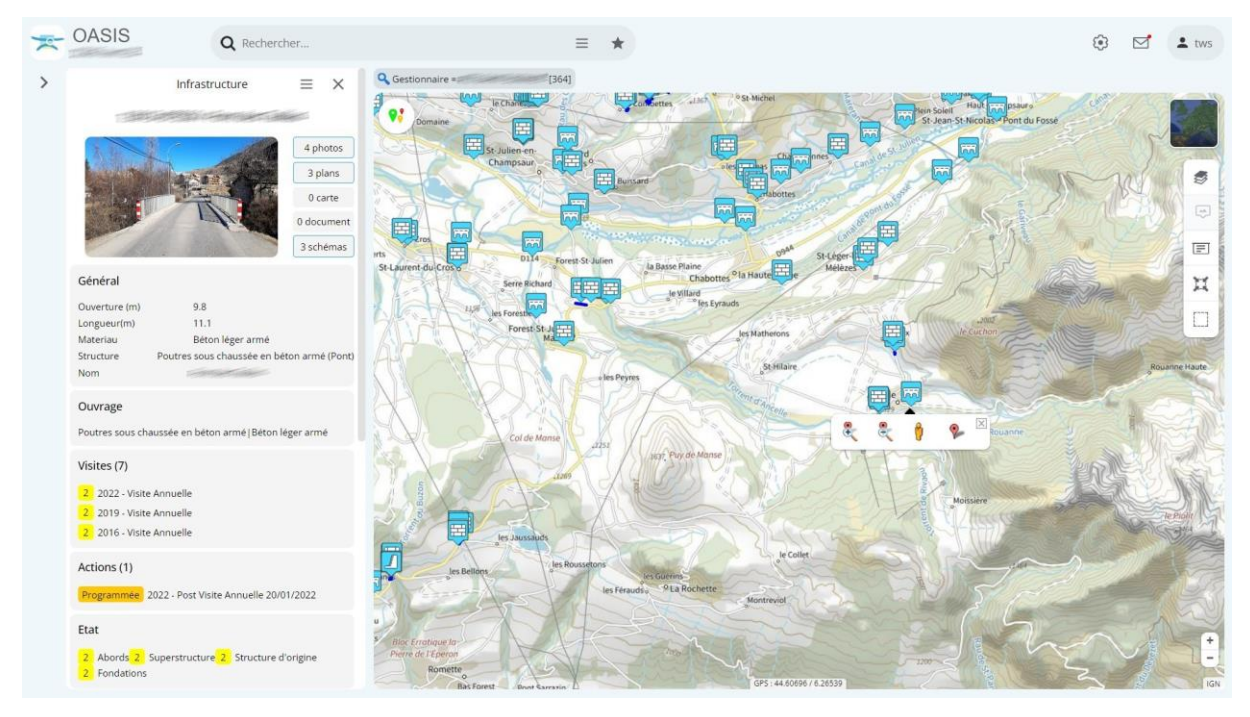

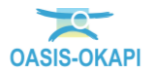

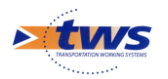

- Le détail de l'ouvrage s'est affiché à gauche de l'interface : il est composé d'une photo de l'ouvrage et de ses principales informations regroupées par blocs :
  - La photo de l'ouvrage est associée aux boutons d'accès aux photos et autres documents de l'ouvrage :

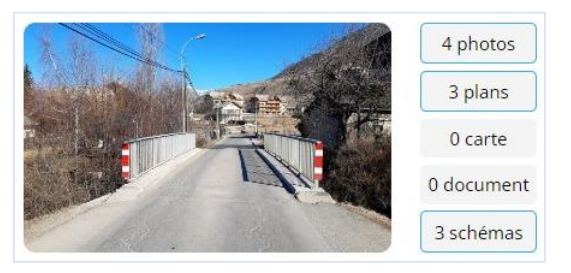

- La présence de tel ou tel autre bloc d'information est fonction du paramétrage.
- Les informations y sont regroupées selon leur type :
  - ✓ Informations sur l'ouvrage : générales et administratives, structurelles, équipements de l'ouvrage, exploitation et environnement ;
  - ✓ Détail et historique des indices : indice d'état, indice fonctionnel, indice de gravité ;
  - ✓ Détail et historique des commentaires ;
  - ✓ Détail et historique des visites, défauts, actions, opérations.
- et toutes n'apparaissent pas directement : Pour développer chaque groupe d'informations et voir la suite des données, il faut cliquer dans le bloc concerné.
- Si nécessaire, faites défiler le panneau pour voir la suite des blocs d'informations.

• Les boutons d'affichage [Zoom +], [Zoom -] et [Street view], et de localisation sont affichés au niveau de l'ouvrage :

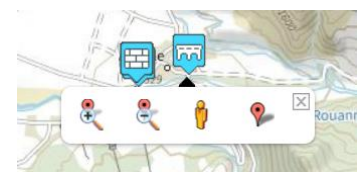

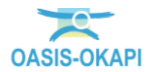

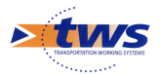

- Pour modifier le niveau d'affichage :
  - ✓ Boutons [Zoom +] et [Zoom -] pour augmenter ou diminuer le niveau de zoom.
  - ✓ Pointeur [Street view] pour accéder directement à l'ouvrage en plan rapproché (niveau photo) dans ©GoogleMap :

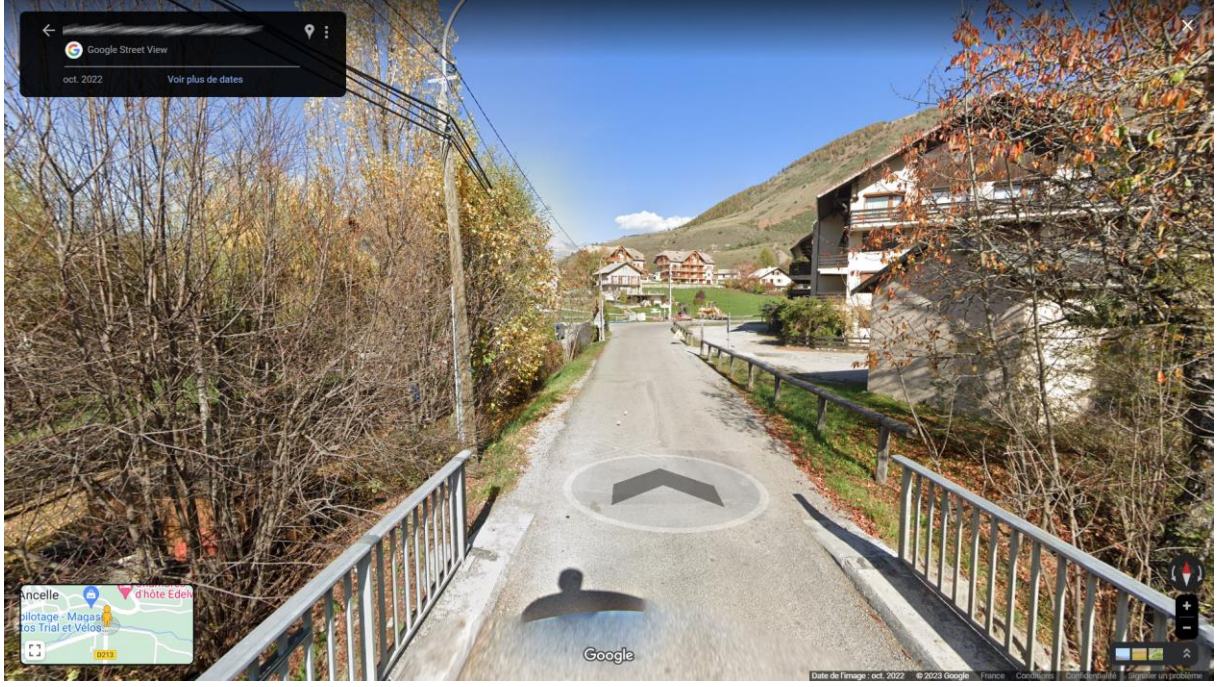

Avant de revenir sur OASIS, fermez l'onglet ©GoogleMap.

- Pour modifier la position de l'ouvrage, si vous y êtes autorisé :
  - ✓ avec le bouton de Localisation :

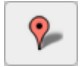

- Les commandes de gestion de l'ouvrage sont accessibles à partir du bouton [Outils] situé en haut à droite dans le panneau latéral :
  - Cliquez dans le bouton [Outils] :

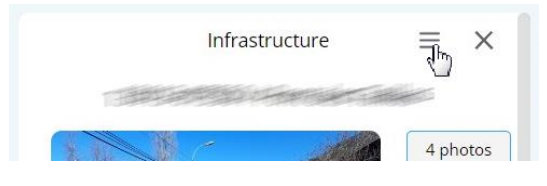

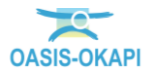

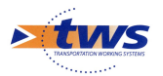

o Pour lister les commandes disponibles :

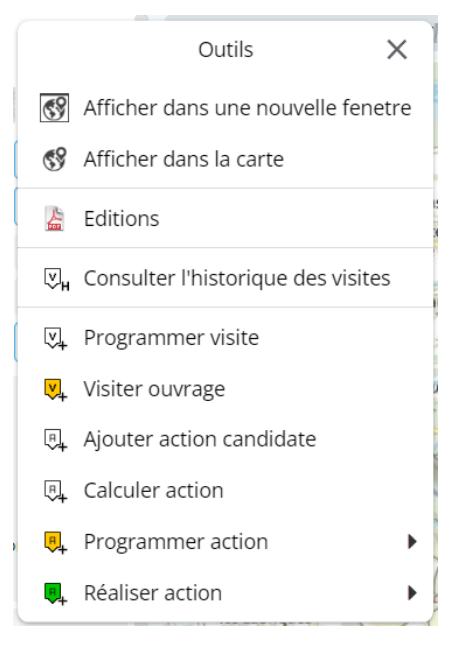

### 2. Modifier les caractéristiques de l'ouvrage

- Cliquez dans un bloc [Général], [Ouvrage], [Exploitation], etc.

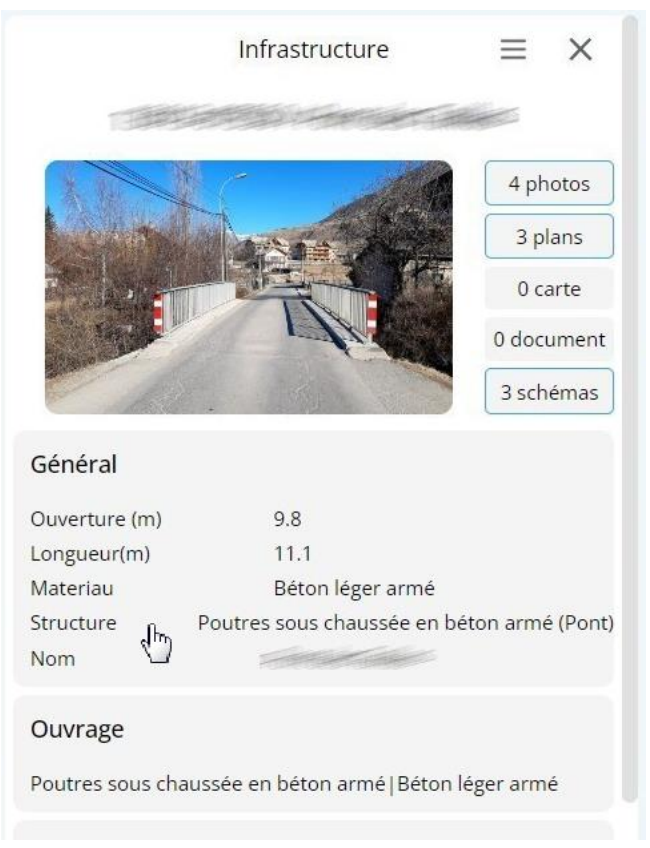

o pour éditer les informations associées.

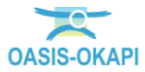

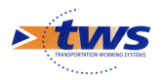

| ÷                   | - Général          |                        |                                |  |  |  |  |
|---------------------|--------------------|------------------------|--------------------------------|--|--|--|--|
|                     |                    |                        |                                |  |  |  |  |
| Modifier            |                    |                        |                                |  |  |  |  |
| Nom (*)             |                    | Identifiant (*)        |                                |  |  |  |  |
| Constructeur        | EE DE LIMEE        | Catégorie (*)          | RDMR                           |  |  |  |  |
| Année de            | 1958               | Aménagement            |                                |  |  |  |  |
| construction        |                    | Sous aménagement       |                                |  |  |  |  |
| Convention          |                    | Propriétaire (*)       |                                |  |  |  |  |
| Gestionnaire (*)    | ATREATITE REPORT   | Type de structure (*)  | Pont à poutres                 |  |  |  |  |
| Commune1 (*)        |                    | Structure (*)          | Poutres sous chaussée en béton |  |  |  |  |
| Commune2            |                    | Materiau (*)           | Béton léger armé               |  |  |  |  |
| Canton (*)          |                    | Longueur(m) (*)        | 11.1                           |  |  |  |  |
| 🖃 GPS               |                    | Largeur totale (m) (*) |                                |  |  |  |  |
| Latitude            | 44,622466606806666 | Ouverture (m) (*)      | 9.8                            |  |  |  |  |
| Longitude           | 6.209421060413177  | Obstacle franchi (*)   | cours d'eau                    |  |  |  |  |
| Voie portée (*)     | 1910-19            | E Localisation sur vo  | pie franchie                   |  |  |  |  |
| Localisation sur vo | pie portée         | Point de localisation  | axe                            |  |  |  |  |
| pr (*)              | 7                  | Variable 1             |                                |  |  |  |  |
| abs (*)             | 551                | Pont-test              | Oui  Non                       |  |  |  |  |
| Commentaire         |                    | Itinéraire             |                                |  |  |  |  |
| commentance         |                    | PR fin                 |                                |  |  |  |  |
| Altitude            | 1348               |                        | ·                              |  |  |  |  |
| PR début            |                    |                        |                                |  |  |  |  |
| dev                 | 🔍 Oui 🔍 Non        |                        |                                |  |  |  |  |
| Variable 2          |                    |                        |                                |  |  |  |  |
|                     |                    |                        |                                |  |  |  |  |

- Cliquez dans le bloc [Général] pour éditer les informations générales de l'ouvrage :

Ici, un exemple de panneau général pour un pont

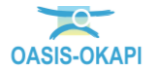

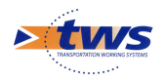

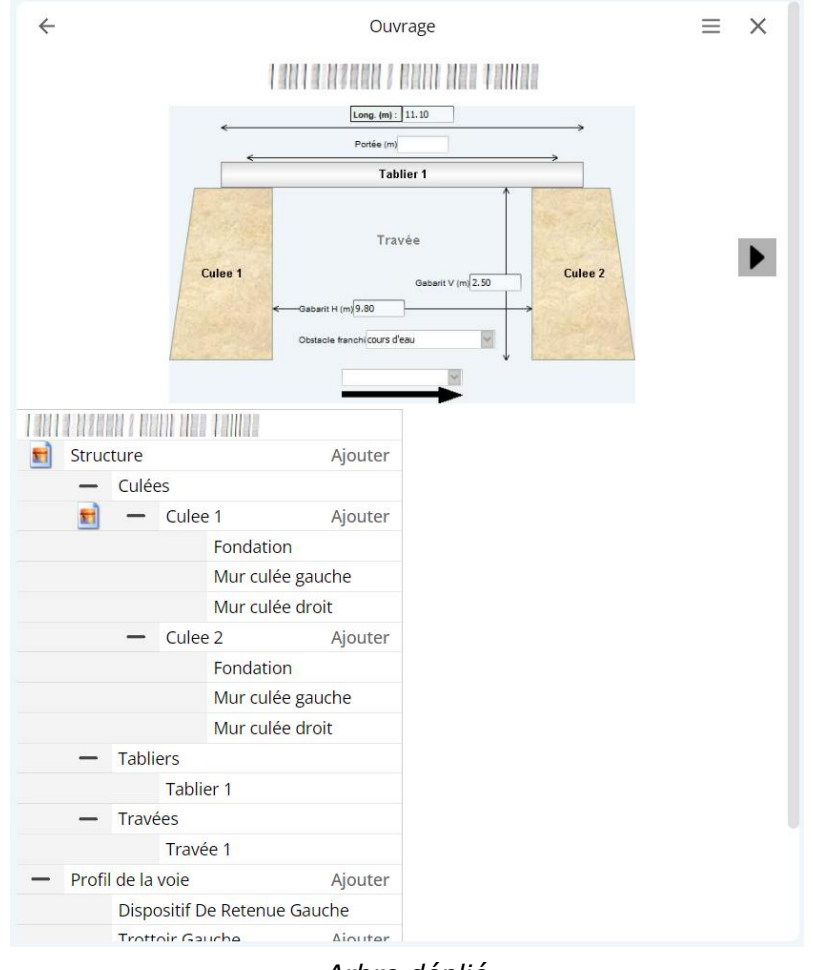

- Cliquez dans le bloc [Ouvrage] pour éditer les informations structurelles :

Arbre déplié

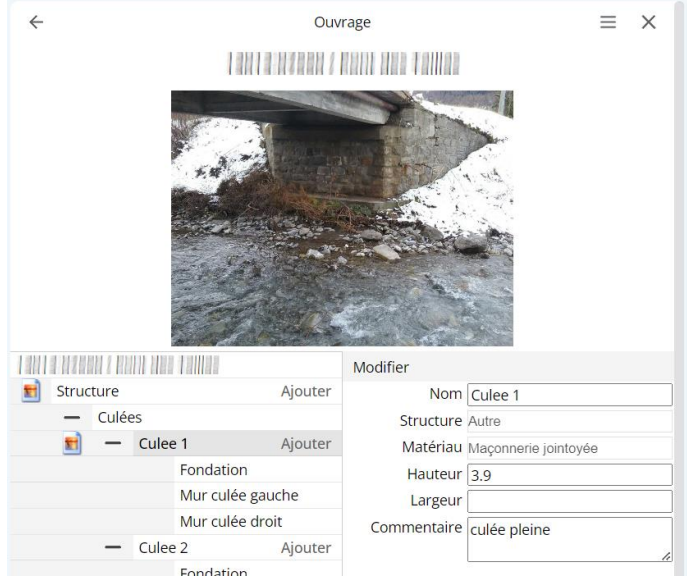

Culée avec photo issue de la dernière visite

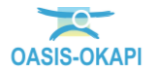

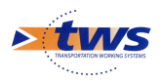

- Cliquez dans le bloc [IF] pour éditer les informations fonctionnelles :

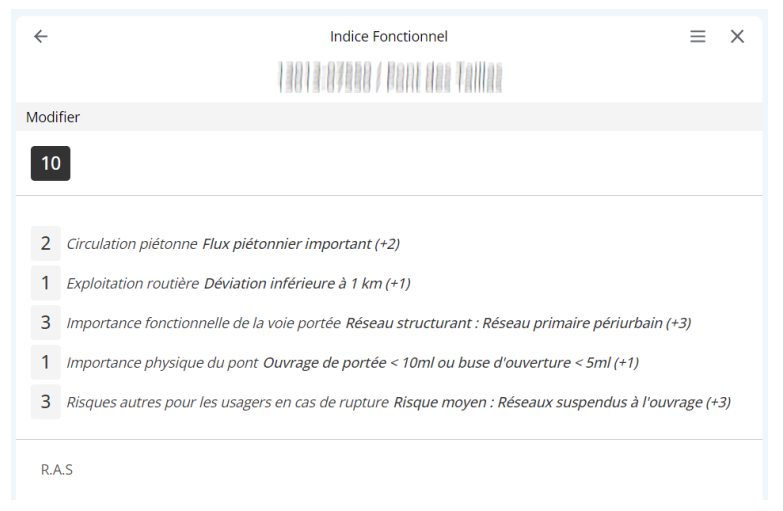

- Cliquez dans le bloc [Exploitation] pour éditer les informations d'exploitation :

| ← Exploitation                              |            |                                          |              |  |    |  |
|---------------------------------------------|------------|------------------------------------------|--------------|--|----|--|
|                                             |            |                                          |              |  |    |  |
| Modifier                                    |            |                                          |              |  |    |  |
| <ul> <li>Capacité portante</li> </ul>       |            | MJA (véh/jour)                           |              |  |    |  |
| Poids total limite (t)                      |            | Trafic PL (PL/jour)                      |              |  |    |  |
| Poids au ml limite (t)                      | 0.0        | <ul> <li>Divers environnement</li> </ul> |              |  |    |  |
| Longueur limite (m)                         |            | Urbanisation                             | Rural        |  |    |  |
| Convoi militaire autorisé                   |            | Eclairage dessus                         | 🗆 Oui 🖲 Non  |  |    |  |
| <ul> <li>Types convois autorisés</li> </ul> |            | Eclairage dessous                        | 🗆 Oui 🖲 Non  |  |    |  |
| Types convois refusés                       |            | Repère NGF                               | 🖲 Oui 🗆 Non  |  |    |  |
| Commentaire                                 | [          | Ecran anti-bruit                         | 🗆 Oui 🖲 Non  |  |    |  |
| Commentaire                                 |            | Site classé                              | 🔾 Oui 🖲 Non  |  |    |  |
| Déveration possible                         | Oui Nan    | Site protege                             | Oui Non      |  |    |  |
| Limite toppage affichée                     |            |                                          |              |  |    |  |
| Limite tonnage par défaut                   |            | Commentaire                              | 2 Dopàro NGE |  |    |  |
|                                             |            | connentance                              | 2 Reperender |  |    |  |
| Risques natureis                            |            |                                          |              |  | 11 |  |
| Sismiscite                                  |            |                                          |              |  |    |  |
| Conditions PPR                              | inconnu    | Point de localisation                    | axe          |  |    |  |
| Conditions de vent                          |            | Variable 1                               |              |  |    |  |
| Conditions de crues                         | inconnu    | Pont-test                                | Oui Non      |  |    |  |
| Contexte environnementa                     | l          | Itineraire                               |              |  |    |  |
| Topographie                                 | Vallée     | PR fin                                   |              |  |    |  |
| Géotechnique                                | inconnu    |                                          |              |  |    |  |
| Hydraulique                                 | torrentiel |                                          |              |  |    |  |
| Classe d'environnement                      | 3          |                                          |              |  |    |  |
| IDP                                         |            |                                          |              |  |    |  |
| Commentaire                                 |            |                                          |              |  |    |  |

- Utilisez le bouton [Modifier] mis à votre disposition :

Modifier

o pour modifier les informations affichées.

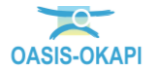

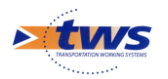

- Certaines informations sont à choisir dans une liste prédéfinie, comme la structure par exemple :
  - Vous cliquerez alors dans la flèche à droite du champ pour en afficher la liste et choisir une valeur :

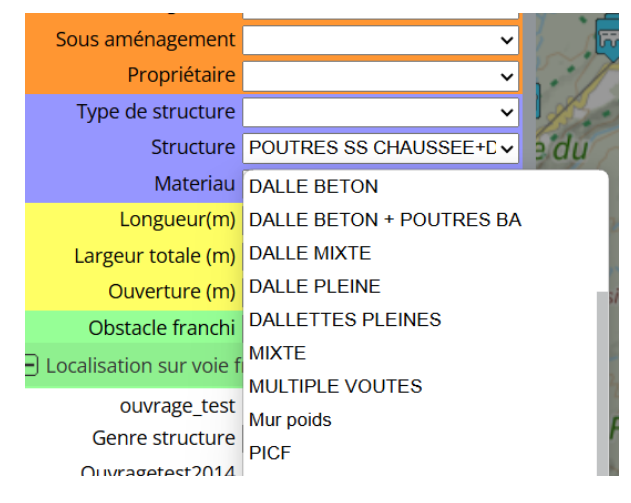

- D'autres sont à saisir dans des Éditeurs de texte, comme la longueur de l'ouvrage par exemple :
  - Vous cliquerez dans l'éditeur pour entrer la valeur ou le texte adéquat :

| Type de structure  | ~                       |
|--------------------|-------------------------|
| Structure          | POUTRES SS CHAUSSEE+C V |
| Materiau           | BETON ARME 🗸            |
| Longueur(m)        | 10.5                    |
| Largeur totale (m) | 6.6                     |
| Ouverture (m)      | 3.9                     |

- D'autres encore sont à renseigner à l'aide de cases-à-cocher :
  - Vous cocherez ou décocherez selon le cas la case correspondant à votre choix :

| ouvrage_test    | 🔿 Oui 🖲 Non |
|-----------------|-------------|
| Genre structure | P.I.        |
| Ouvragetest2014 | ⊖ Oui   Non |

- Vous cliquerez ensuite dans [Valider] :

Valider / Annuler

- Pour valider les modifications apportées au formulaire et fermer le mode [Modification].
- Ou dans [Annuler] pour fermer le mode [Modification] sans sauver les modifications apportées au formulaire.

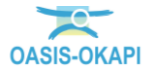

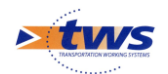

### 3. Modifier la position de l'ouvrage

Plusieurs possibilités pour modifier la position d'un ouvrage :

- Modifier ses coordonnées PR+abscisse ou GPS à partir du panneau Général de l'ouvrage
- Modifier ses coordonnées GPS ou déplacer l'ouvrage sur la carte à partir du bouton de localisation de l'ouvrage affiché au niveau de son icône sur la carte.

### 3.1 À partir du panneau Général de l'ouvrage

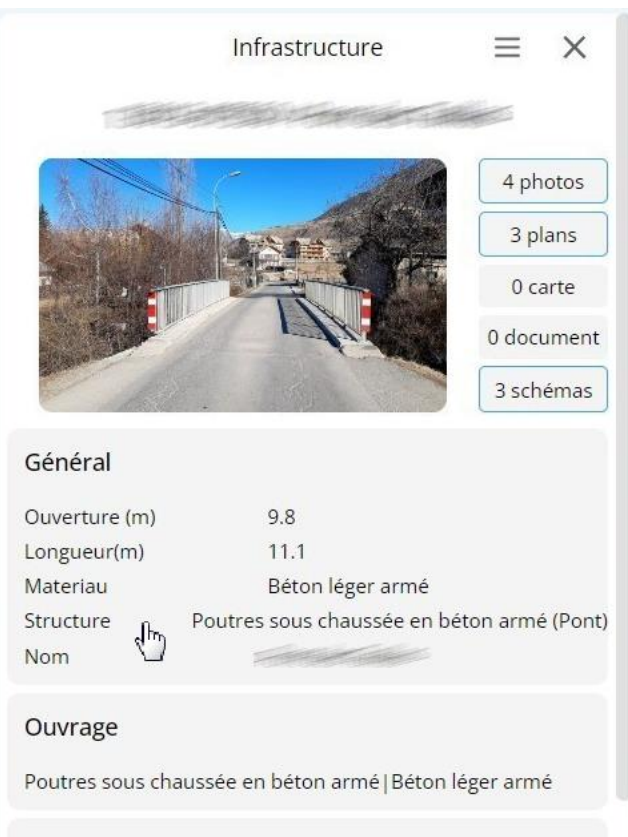

- Cliquez dans un bloc [Général] de l'ouvrage :

- Puis dans le bouton [Modifier] :

Modifier

Dans la partie localisation :

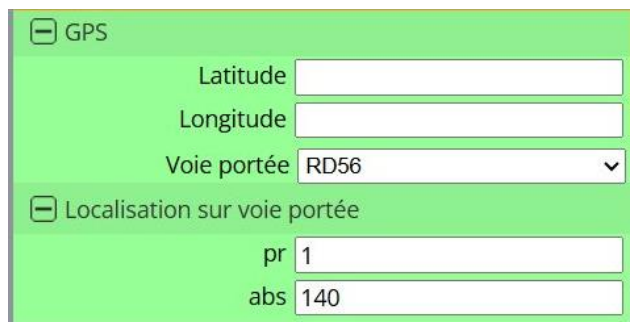

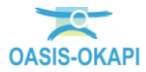

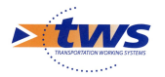

 Vous pouvez utiliser les éditeurs de texte pour modifier la localisation GPS ou PR+abscisse sur voie portée ou franchie.

# 3.2 À partir du bouton de Localisation de l'ouvrage

 Cliquez dans le bouton de Localisation de l'ouvrage affiché au niveau de son icône sur la carte :

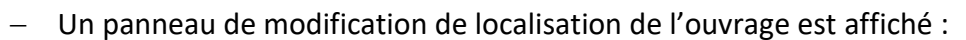

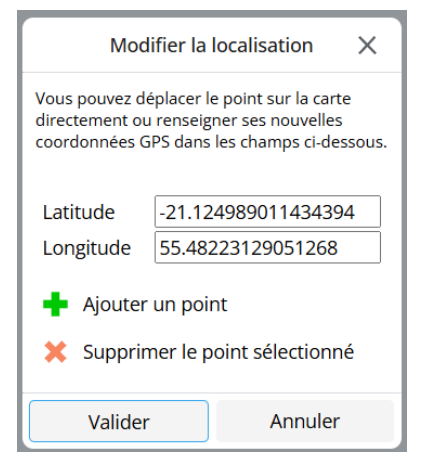

- Dans la carte, l'icône d'infrastructure est remplacée par un marqueur :
  - Un seul marqueur quand il s'agit d'un ouvrage ponctuel tel qu'un pont :

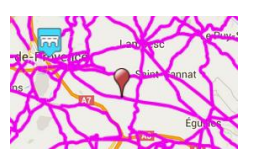

 Plusieurs marqueurs quand il s'agit d'un ouvrage linéaire (généralement deux marqueurs) tel qu'une digue ou polygone (au moins trois marqueurs) tel qu'un quai :

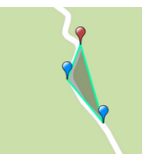

 Les champs Latitude et Longitude affichés dans le panneau correspondent aux coordonnées GPS de ce marqueur sélectionné sur la carte. Le point sélectionné est indiqué par le marqueur rouge sur la carte. Pour changer de point sélectionné, il vous suffira de cliquer sur un des autres marqueurs.

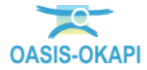

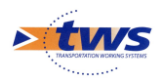

- Pour déplacer un ouvrage :
  - $\circ\;$  Déplacez le ou les marqueurs en pointant un autre endroit sur la carte ur le tracé routier :

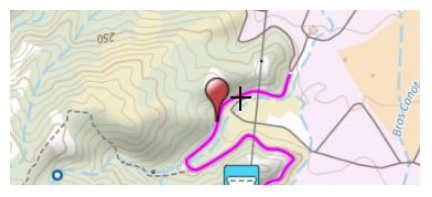

- Ou saisissez dans les champs correspondant latitude et longitude, les coordonnées GPS précises du marqueur. Dans ce cas, un bouton [Mettre à jour la carte] sera proposé pour placer automatiquement le point sélectionné aux coordonnées indiquées.
- Pour ajouter un point à un ouvrage linéaire ou polygonal :
  - Cliquez sur + Ajouter un point .
  - Puis cliquez sur la carte à l'endroit où le point supplémentaire doit être ajouté.
- Pour supprimer un point d'un ouvrage linéaire ou polygonal :
  - o Sélectionnez-le,
  - Puis cliquez sur Supprimer le point sélectionné
  - Un message de confirmation apparaîtra : si vous confirmez, le point sélectionné sera supprimé.
- Une fois les modifications terminées, cliquez dans le bouton [Valider] pour les valider ou dans [Annuler] pour fermer le panneau de localisation sans enregistrer les modifications apportées.

# 4. Modifier/ajouter photos et autres documents de l'ouvrage

- Dans le bloc [Photos et autres documents] :

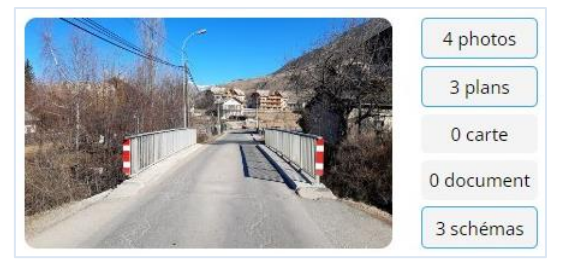

- Cliquez dans le bouton [Photos], [Plans], [Documents], etc. :
  - pour éditer les photos, plans, schémas et autres documents associés à l'ouvrage.

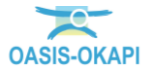

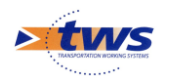

### 4.1 Les photos

- Cliquez dans le bouton [Photos] :

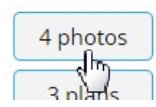

• pour afficher les photos de l'ouvrage :

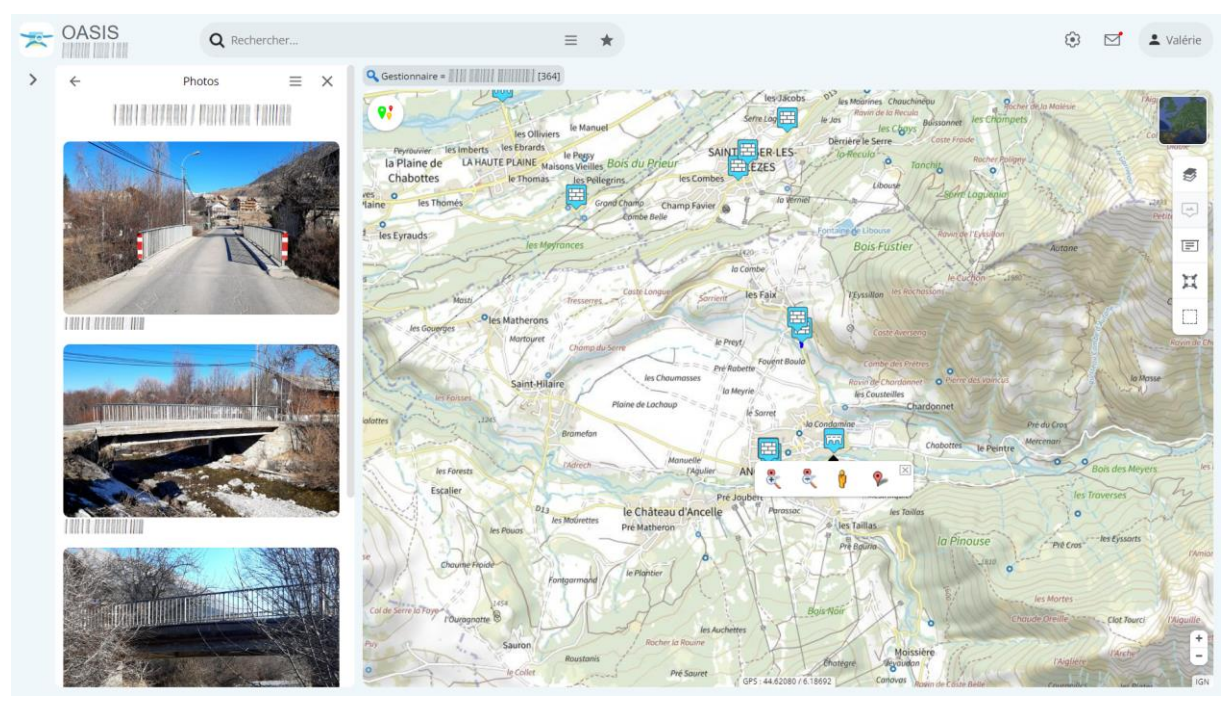

- Vous refermerez le panneau [Photos] en utilisant la flèche de retour arrière en haut à gauche du panneau.
- Pour ajouter une photo, utilisez le bouton [Outils] :

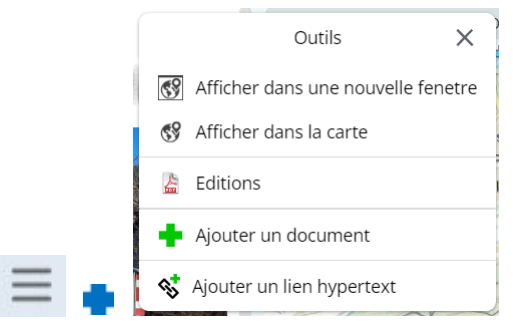

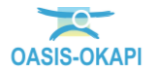

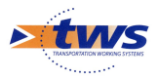

• Choisissez la commande {Ajouter un document} pour ajouter une photo en la recherchant dans vos répertoires :

| Cuvrir                                                                    |      |          |                          |               |                        | ×          |
|---------------------------------------------------------------------------|------|----------|--------------------------|---------------|------------------------|------------|
| $\leftarrow$ $\rightarrow$ $\checkmark$ $\uparrow$ $\blacksquare$ > Burea | au ≻ |          |                          | ~ C           | Rechercher dans : Bure | eau 🔎      |
| Organiser 🔻 Nouveau dossier                                               |      |          |                          |               | ≣ ▪                    |            |
| > 🛅 Whiteboards                                                           |      | Nom      | ^                        |               | Modifié le             | Туре       |
|                                                                           |      | 10/104   |                          |               | 28/08/2024 11:03       | Dossier d  |
| Eureau                                                                    | *    | *        |                          | 1000 THE R.   | 11/08/2023 14:38       | Oasis File |
| ✓ Téléchargements                                                         | *    | <b>7</b> |                          |               | 01/07/2022 15:59       | Raccourc   |
| Documents                                                                 | *    | PDF      |                          |               | 21/09/2023 14:26       | Microsoft  |
| Musique                                                                   | *    | PDF      | and the second second    |               | 12/06/2024 11:50       | Microsof   |
|                                                                           | *    |          | 2011                     |               | 11/01/2024 12:37       | Documer    |
| Vidéos                                                                    |      | <b>E</b> |                          |               | 19/11/2008 11:33       | Base de c  |
|                                                                           |      | 7        |                          |               | 16/06/2023 18:03       | Raccourc   |
|                                                                           |      |          |                          |               | Tous los fishiors      |            |
| Nom du tichier .                                                          |      |          |                          | narail mahila | Ougrin                 | Appular    |
|                                                                           |      |          | Charger a partir d'un ap | pareli mobile | Ouvrir                 | Annuler    |

• Ou la commande {Ajouter un lien hypertext} pour ajouter une photo à partir d'un lien hypertexte :

| ter un lien hvnertevt | W SENING  |
|-----------------------|-----------|
| Adress                | e du lien |
|                       |           |
|                       |           |
|                       |           |
| Ok                    | Annuler   |
|                       |           |

– Pour accéder au gestionnaire de photo, cliquez n'importe où sur la photo :

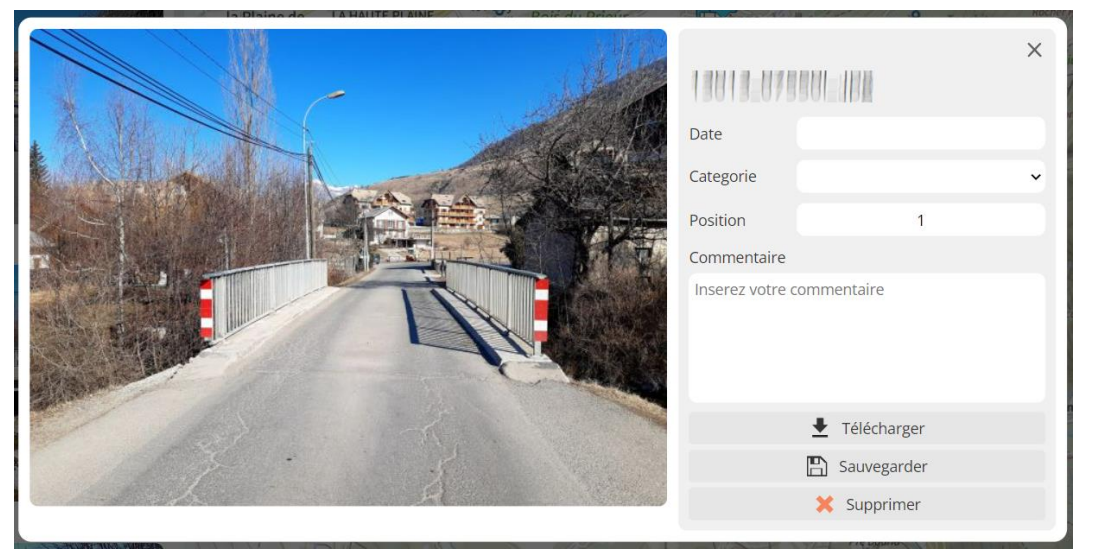

• Vous pouvez modifier la date, le commentaire, sa position, supprimer la photo ou la télécharger, ...

<u>Remarque sur la position de la photo :</u> Mettez la position [1] pour que la photo soit celle associée à l'ouvrage dans le panneau latéral.

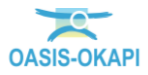

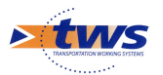

- Vous cliquerez dans la croix en haut à droite pour fermer cette fenêtre sans tenir compte des modifications apportées.
- Vous utiliserez le bouton [Sauvegarder] pour enregistrer les modifications apportées et fermer cette fenêtre.

<u>Remarque :</u> Si le document n'est pas présent sur le serveur, le bouton [Télécharger] n'est pas disponible.

### 4.2 Les schémas

- Cliquez dans le bouton [Schémas] :

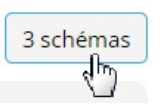

o pour afficher les schémas et coupes de l'ouvrage :

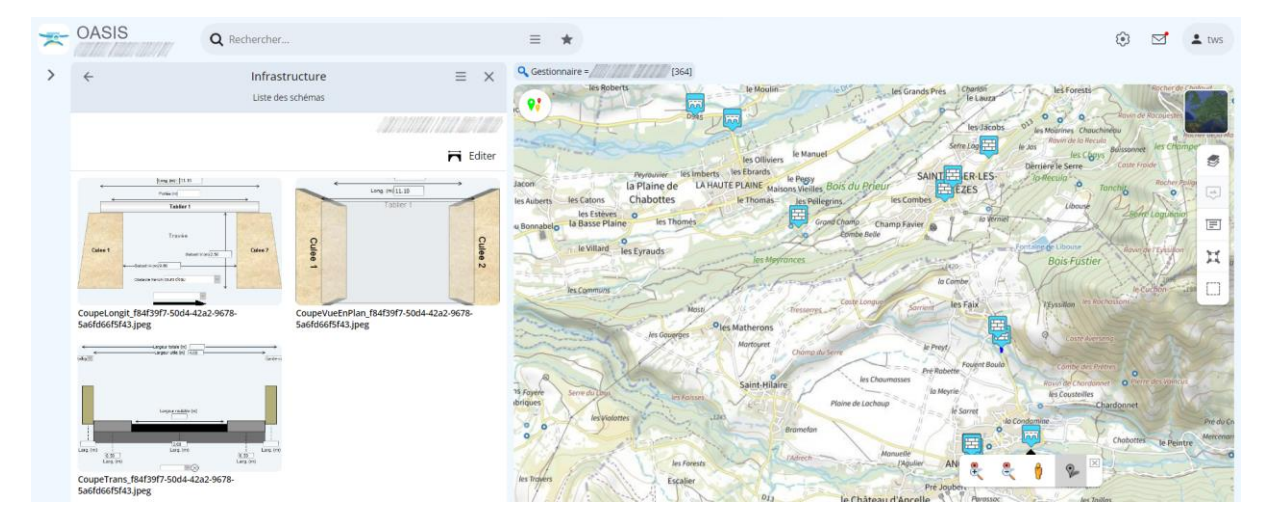

<u>Remarque :</u> Les schémas sont issus de l'OASIS-DT. Vous ne pouvez donc pas ajouter de nouveaux documents à ce niveau. Par contre, si vous êtes habilité, vous pouvez éditer un schéma dans OASIS-DT.

- Pour éditer un schéma dans OASIS-DT, cliquez dans le bouton [Editer] :

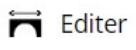

 Dans OASIS-DT, vous pourrez alors modifier l'ouvrage et ses éléments présents dans les schémas.

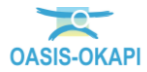

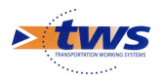

| Type<br>Long. (m)<br>H. (m) | Garde-corps métallq.♥<br>11.10<br>0.95 | Largeur totale (m) | Garde-corps          | Garde-corps métalliq. Type<br>11.10 Long. (m)<br>0.95 H. (m) | ><br>coupetrans_ |                                                      |             |   |
|-----------------------------|----------------------------------------|--------------------|----------------------|--------------------------------------------------------------|------------------|------------------------------------------------------|-------------|---|
| -                           | Larg. (m)                              | 0.50<br>Larg. (m)  | Largeur roulable (m) | Larg. (m)                                                    |                  | Date Categorie Commentaire Inserez votre commentaire | mentaire    | ľ |
|                             |                                        |                    |                      |                                                              |                  | <u> </u>                                             | Télécharger |   |
|                             |                                        |                    |                      |                                                              |                  |                                                      | Sauvegarder |   |
| fi                          |                                        |                    |                      |                                                              |                  | \$                                                   | K Supprimer |   |

Pour accéder au gestionnaire de schéma, cliquez n'importe où sur le schéma :

- Vous pouvez modifier la date, le commentaire, sa position, supprimer le schéma ou le télécharger, ...
- Vous cliquerez dans la croix en haut à droite pour fermer cette fenêtre sans tenir compte des modifications apportées.
- Vous utiliserez le bouton [Sauvegarder] pour enregistrer les modifications apportées et fermer cette fenêtre.

<u>Remarque :</u> Les schémas sont téléchargés au format JPG.

### 4.3 Les plans, cartes et autres documents

- Cliquez dans le bouton [Plans], [Cartes] ou [Documents] :

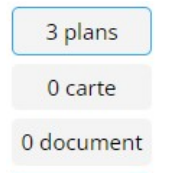

o pour en afficher les documents du type demandé :

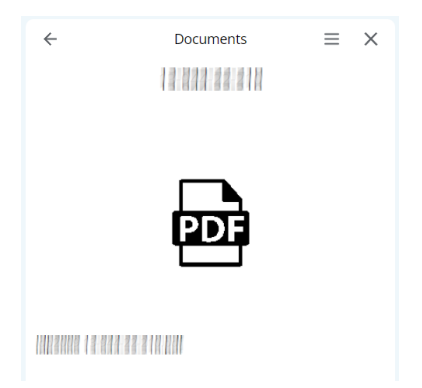

– Vous disposez des mêmes fonctions que pour les photos.

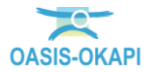

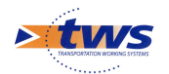

### 5. Ajouter des visites et actions à l'ouvrage

- Pour ajouter une visite ou une action à un ouvrage, utilisez le bouton [Outils] :

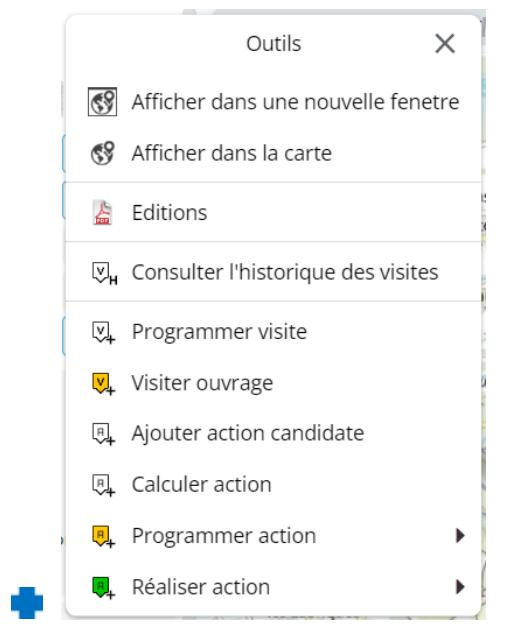

- Vous utiliserez selon leur disponibilité :
  - La commande {Programmer visite} pour créer une visite au statut [Planifié] ; celle-ci apparaîtra en « jaune » dans la carte.
  - La commande {Visiter ouvrage} pour créer une visite directement au statut [En cours] ; celle-ci apparaîtra en « orange » dans la carte.
  - La commande {Ajouter action candidate} pour proposer une action sur l'ouvrage. Elle sera créée au statut [En attente] et apparaîtra en « rouge » dans la carte.
  - La commande {Calculer action} pour créer une action sur l'ouvrage au statut [Préprogrammée]; celle-ci apparaîtra en « orange » dans la carte.

<u>Remarque</u>: L'action générée est calculée en fonction de la dernière visite réalisée.

- Le commande {Programmer action} pour créer une action sur l'ouvrage dans le statut [Programmée] ; celle-ci apparaîtra en « jaune » dans la carte.
- Le commande {Réaliser action} pour réaliser une action sur l'ouvrage ; celle-ci sera créée directement au statut < Terminée > et apparaîtra en « vert » dans la carte.

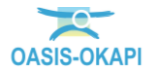